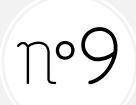

Reproduction de figure

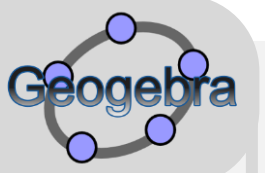

Ateliers libres

- 1. Installe-toi sur un ordinateur libre de la classe.
- 2. Lorsqu'il est allumé, ouvre le fichier « GEOGEBRA\_Atelier libre » (sur le bureau)
- 3. Double-clique sur le fichier qui correspond à ta fiche pour l'ouvrir.

## <u>Le saphir</u>

| Fichier Éditer Affichage Options Outils Fenêtre Aide                                                   |                                          |
|----------------------------------------------------------------------------------------------------|------------------------------------------|
| $ \swarrow \checkmark \checkmark \checkmark \checkmark \checkmark \checkmark \checkmark \diamondsuit $ | Déplacer<br>Déplacer/Sélectionner Objets |
|                                                                                                    |                                          |
|                                                                                                    |                                          |

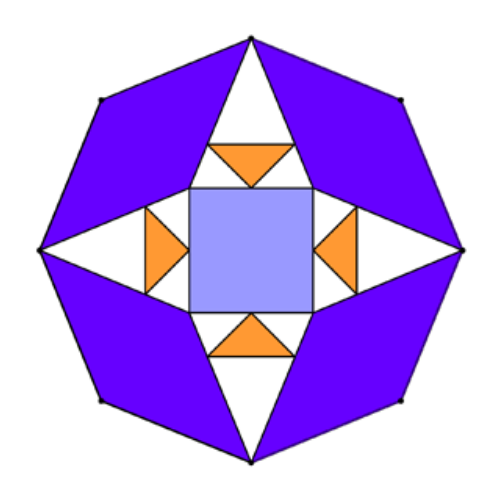

4. Si tu n'as pas fini, tu peux « Sauvegarder sous » => Sélectionne le fichier Si tu as fini, sauvegarde aussi pour imprimer à un autre moment.

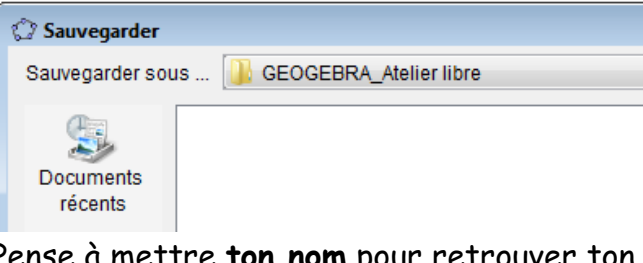

5. Pense à mettre ton nom pour retrouver ton document plus tard.

Nom du fichier : saphir\_maitresse Fichiers de type : GeoGebra Fichiers (.ggb) Sauvegarder Annuler

6. Et clique sur « Sauvegarder »